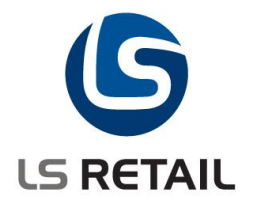

# **Loss Prevention**

# User Guide LS Retail NAV 2013 (7.00.01)

© Copyright 2012, LS Retail ehf. All rights reserved. All trademarks belong to their respective holders.

# Contents

| 1 | Intro | duction                                       | 1  |
|---|-------|-----------------------------------------------|----|
|   | 1.1   | Functional Overview                           | 1  |
| 2 | Loss  | Prevention Setup                              | 3  |
|   | 2.1   | 2.1.1 General tab                             | 3  |
|   |       | 2.1.2 Tender Type tab                         | 3  |
| 3 | Trigg | gers for Loss Prevention                      | 4  |
|   | 3.1   | Loss Prevention Triggers                      | 4  |
|   | 3.2   | User Defined Trigger                          | 8  |
|   |       | 3.2.1 Configuring Non-User Defined Triggers 1 | 12 |
|   |       | 3.2.2 Events Triggered 1                      | 13 |
| 4 | Trigg | jers 1                                        | 14 |
|   | 4.1   | Trigger by Staff 1                            | 14 |
|   | 4.2   | Trigger by POS 1                              | 18 |
|   | 4.3   | Trigger by Store 1                            | 19 |
|   | 4.4   | Triager by Time                               | 20 |
|   | 4.5   | Trigger by Period                             | 21 |
| 5 | Setu  | p2                                            | 22 |
|   | 5.1   | Event View Header                             | 22 |

Author : AC Date : Ma

: AOB : May 7, 2013

# 1 Introduction

The purpose of this document is to give a quick overview of Loss Prevention.

The principle objective of loss prevention is to preserve profit by reducing losses to the company. Shrinkage is estimated at an average of 1,45% or more on the annual sales turnover in retail and therefore proper measures need to be taken.

In the first round, the LS Retail NAV Loss Prevention functionality includes 18 predefined standard triggers that can be turned on and off at convenience. These include for instance cashier behavior analysis and are shown by alerts and/or reports. In addition, users can define triggers that target their special needs.

#### **1.1 Functional Overview**

The purpose of the Loss Prevention module for LS Retail NAV is to provide tools to discover unusual behavior and analyze it.

LS Retail uses the various transactions generated by the POS as the basis for this functionality. Transaction data includes a number of interesting parameters such as: Refunds to cash, refunds after closing hours, refund from credit card A to credit card B, discounts over a given amount and sales outside opening hours. These parameters act as triggers to create Events. Events can be analyzed by Store, POS, Staff and Date & Time. Events can also be escalated to incidents. Incidents are created if events pass a pre-defined threshold.

The triggers, on which the Loss Prevention is based, serve as tools to define Events and they are all based on transactional data from the POS.

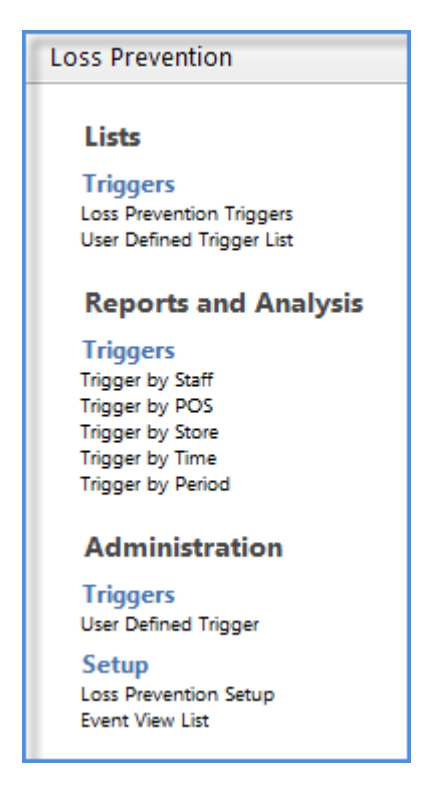

The Transaction register is the basis for all the data used: transactions, sales lines and payment lines.

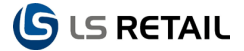

Counters are kept for each combination of Store/POS Terminal in the system. If data is missing from one Store or one POS for a period of time, the system updates it with the latest information coming in and updates the events based on that information and also averages and/or other modes of calculations. It will go as far back in time as needed. If a POS register, for instance, is offline for two days, the system will simply continue the transaction number sequence for this particular POS the next time it is online.

# 2 Loss Prevention Setup

Loss Prevention setup must exist for the Loss Prevention functionality to work. Triggers are already defined as a part of the default data, but tender type setup from the Loss Prevention setup is used for some of the triggers.

### 2.1 Loss Prevention Setup

The path for the Loss Prevention Setup is at:

#### LS Retail – Loss Prevention, Setup, Loss Prevention Setup

| 🕌 Edit - Loss Preventio                | Setup               |                                            |        |
|----------------------------------------|---------------------|--------------------------------------------|--------|
| Home Home                              | Actions             |                                            | 0      |
| View Celit<br>View Delete<br>Manage    | OneNote Notes Links |                                            |        |
| Loss Prevention                        | etup                |                                            |        |
| General                                |                     |                                            | ^      |
| Time Aggregation:                      | 15mins .            | <ul> <li>Aggregation Direction:</li> </ul> | Down 🗸 |
| Tender Types                           |                     |                                            | *      |
| Cash Tender Type:<br>Card Tender Type: | 1 •<br>3 •          | Account Tender Type:                       | 4 🗸    |
|                                        |                     |                                            |        |
|                                        |                     |                                            |        |
|                                        |                     |                                            | ОК     |

#### 2.1.1 General tab

Time Aggregation: Statistics based on time units.

**Aggregation Direction**. If someone has set Time Aggregation, for instance, to 15 minutes, he/she would either take everything **Down** to the nearest 15 minutes, when **Down** is selected and similarly for **Up** or **Nearest**.

#### 2.1.2 Tender Type tab

Many triggers are based on tender types. The Tender Type tab gives you options for setting **Cash**, **Card** and **Account Tender Type**.

# 3 Triggers for Loss Prevention

#### Loss Prevention Triggers Type to filter (F3) No. ▼ → ♥ **Trigger Information** ^ No. 🔻 🔒 🗸 Sorting: No filters applied Key Value 0,00 Incident Indentification Type Staff No. Description Revers... Enabled Incident Thresh. One Value 0,00 Refund Over x V V Incident Threshold Type: alized Value в Returns Outside Normal Hours V Incident Threshold Day: Incident Threshold Week: Incident Threshold Month Qty. Of Events: 100.00 50,00 Qty. Of Void Lines Within Trans E... 1 V D Qty. Of No Sales $\checkmark$ Refunds To Whole Numbers V F V Qty. Of Incidents: Value Of Events: F Refund Without Receipt V 45.67 G Manual Entered Creditcard V Qty. Of Events ~ Sales Outside Normal Hours **V** 1 800 Manual Price Changes 1 700 Manual Discount Given . V 600 Credit Note Raised V 500 L Credit Note Cashed V 400 All Transaction Containing Voids V V M 300 N Refunds Returned As Cash V V 200 0 Discount Greater x% V 100 V Transactional Voids 0 Ě в ċ DE Ġ ĸ M Q Payment On Account V Value Of Events R Round Figure Sales V . Sales Less Than x V 1 Sold Below Cost V **V** т 0 Refund To Credit Card V -50,000 -100.000 -150.000 -200.000 -250.000 A B C D E F G H I J K L M N O P Q R S T U

# 3.1 Loss Prevention Triggers

The Default Event Triggers are the following:

#### A Refund Over x

X is here the threshold amount to trigger the event. This is specified in the field **Key Value**. When x is 20, the system will create an event for all transactions with return a value that is higher than or equal to 20.

#### B Returns Outside Normal Hours

The system uses the Retail Calendar to find the Normal Opening Hours for the Store and create an Event if a return is done outside this period.

#### C Qty. Of Void Lines Within Trans Exceeds x%

If the number of voided lines is more than x% of the total number of lines the system will create an Event.

#### D Qty. Of no Sales

If Drawer is opened with no sale, an Event is created.

#### E Refunds To Whole Numbers

Set the Key Value to x. If the refund functionality refunds Cash in multiples of x the event is triggered. For example, when x is 10 an event is created for Cash refunds 10, 20 etc.

#### F Refund Without Receipt

The system creates this Event if refund is processed without specifying the original receipt.

#### G Manual Entered Credit Card

If a Credit Card number is manually entered, the system will create this Event.

#### H Sales Outside Normal Hours

The system uses the Retail Calendar to find the Opening Hours for the Store and if the sale is done outside the hours, an Event is created.

#### Manual Price Changes

If a new price is specified by the staff, an Event is created.

#### J Manual Discount Given

If discount is manually entered as a percentage or as an amount, this Event is created.

#### M All Transactions Containing Voids

If a transaction contains a line that has been voided, this Event is created.

#### N Refunds Returned as Cash

If a refund transaction contains payment to customer with cash, this Event is created.

#### O Discount Greater Than x%

If the discount amount in one transaction is greater than x%, this Event is created. X is specified in the Key Value field.

#### Q Payment on Account

All Account Payment entries, both negative and positive, create this Event.

#### R Round Figure Sales

If nothing is specified in Key Value, the system will use 1 as the base for this check. If the total transaction amount is a whole number, the Event will be triggered. If 1000 is specified in the field Key Value, the system will trigger the Event if Total Transaction amount is like 1000 or 2000.

#### S Sales Less Than x

This Event will be created if Margin Percentage is less than x%, where x is specified in the Key field.

#### T Sold Below Cost

If Net Amount is lower than the Cost Amount, an Event will be created.

#### U Refund to Credit Card

If a payment is refunded to a credit card not used in the original transaction, an Event will be created.

The user can create events from enabled triggers by pressing **Fraud Event Creation** under Actions.

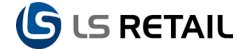

The design of the system allows many events on the same transaction. If a refund has, for instance, triggered the **Refund Over x** and is also done outside normal hours it results in two events being triggered, the **Refund Over x** and **Returns Outside Normal Hours**. The normal hour information comes from the module Retail Calendar. It keeps track of the opening hours for the store, but it is also used for other purposes.

When events have been created, we will be able to view the events based on Staff, POS, Store, Time or Period. Besides creating events, incidents also get created, as already mentioned. If the sum of events or values of events are over a given value, the system will create an incident. In the corresponding card, some general information is registered:

| // Edit - Loss Prevention Trigger Ci | ard - A - Refund Over x     | _     |                           |              |         |
|--------------------------------------|-----------------------------|-------|---------------------------|--------------|---------|
| Home Actions                         |                             |       |                           |              | 0       |
| View Edit Delete                     | DineNote Notes Links        |       |                           |              |         |
| A - Refund Over x                    |                             |       |                           |              |         |
| General                              |                             |       |                           |              | ^       |
| No.:                                 | A                           |       | Enabled:                  | <b>V</b>     |         |
| Description:                         | Refund Over x               | _     | Reverse Sign:             | $\checkmark$ |         |
| Key Value:                           |                             | 20,00 | Qty. Of Events:           |              | 4       |
|                                      |                             |       | Value Of Events:          |              | -425,54 |
| Incidents                            |                             |       |                           |              | ^       |
| Incident Indentification Type:       | Store                       | •     | Incident Threshold Day:   |              | 100,00  |
| Incident Thresh. One Value:          |                             | 0,00  | Incident Threshold Week:  |              | 50,00   |
| Incident Threshold Type:             | Over Aver. Normalized Value | •     | Incident Threshold Month: |              | 20,00   |
|                                      |                             |       | Qty. Of Incidents:        |              | 0       |
|                                      |                             |       |                           |              |         |
|                                      |                             |       |                           |              |         |
|                                      |                             |       |                           |              |         |
|                                      |                             |       |                           |              | ОК      |
|                                      |                             |       |                           |              |         |

The incident information and the incident can be viewed under the Incident tab.

| Store        | •   |
|--------------|-----|
| Staff        |     |
| Store        |     |
| POS Terminal |     |
|              | ÷+. |

**Incident Identification**: Most often the **Incident Identification** will be **Staff**, but it can also be **Store** or **POS Terminal**.

Incident Threshold One Value: An example of Incident Threshold One Value is if the refund amount is especially high, for instance over 500 Euros, the incident is created right

away and directly. No other kind of criteria is needed. Value is always the basis in this case and one incident only is viewed each time.

Incident Threshold Type: If the Incident Threshold One Value applies to a certain incident, this setting is not used, since the One Value is already taking over other settings. The Incident Threshold Type can be based on Value, Quantity, Over Average Normalized Value, Over Average Normalized Quantity, Normalized Value and Normalized Quantity.

| Over Aver. Normalized Value 🛛 👻 |
|---------------------------------|
| Value                           |
| Quantity                        |
| Over Aver. Normalized Value     |
| Over Aver. Normalized Quantity  |
| Normalized Value                |
| Normalized Quantity             |
| h.                              |

Incident Threshold Type is always the same for all periods, day, week and month.

If Average Normalized Value or the Average Normalized Quantity is x% over the average in the company, it passes the incident threshold, and similar for the other Incident Threshold Types.

The most common scenario is when one is looking for difference from average and defining a threshold to see when the difference from average passes what can be expected. The main measurements used are:

Over Aver. Normalized Value Over Aver. Normalized Quantity Normalized Value Normalized Quantity

**Normalized Value** and **Normalized Quantity** measure the deviation from average. Then the deviation is compared against the total sales. There may be parameters that need to be adjusted, since it is not necessarily known beforehand where this deviation is exposed.

When the functionality measures the "over average normalized value/quantity" it is possible to compare certain deviations from the average of the same kind, giving added possibilities to detect real differences.

If average return is 0,5% at some store, a return of 2,5% would be five times the average for the store. If the limit set allows, for instance, three times the average return during a certain period, for instance a week, this incident would pass the limit.

An example of **Over Average Normalized Value**: We create events in the system, for instance, for 1% of the total transactions for the company. If we get over 100% over that average value an event will be triggered.

| Incident Threshold Day:   | 100,00 |
|---------------------------|--------|
| Incident Threshold Week:  | 50,00  |
| Incident Threshold Month: | 20,00  |

This is based on the average for the company. It might be considered the easiest way to specify an incident threshold.

Normalized value is in fact not 100% normalized but like a value of returns against the total value of transactions. For example, if we sell for 100.000 and get 500 Euros as return, it means that we are getting 0,5% of the total. The total value of transactions is always used in this case for comparison. When we define a trigger as payment method it is also compared to the total value of the transactions. Normalized value is not necessarily a theoretically correct value; it always compares the trigger value with the total transaction value.

If we look at Sales Outside Normal Hours, for Staff, Over Average Normalized Value, the card under the Trigger button and on the tab Incidents the Qty. of Incidents is checked. Then an incident based on the staffing data is found. The Threshold Value Type, Incident Threshold and the Incident Value are shown in this context.

| oss Prever         | ntion Triggers 🔹                                       | Type to filt                 | er (F3)  | No.          | • >                       | $\overline{\mathbf{v}}$ | Trigg        | er Informati                     | on          |                                                                                                    |           |          |               |             |              |          | ^     |
|--------------------|--------------------------------------------------------|------------------------------|----------|--------------|---------------------------|-------------------------|--------------|----------------------------------|-------------|----------------------------------------------------------------------------------------------------|-----------|----------|---------------|-------------|--------------|----------|-------|
| Sorting: No. 🔻 🕺 🔽 |                                                        |                              |          |              |                           | applied                 | Key Va       | alue:                            |             |                                                                                                    |           |          |               |             |              |          | 0.00  |
| No.                | Description                                            |                              | Revers   | Enabled      |                           |                         | Incide       | nt Indentificat                  | ion Type:   |                                                                                                    |           |          |               |             |              |          | Staff |
| A                  | Refund Over x                                          |                              | <b>V</b> | <b>v</b>     |                           |                         | Incide       | Incident Thresh. One Value: 0,00 |             |                                                                                                    |           |          |               |             |              | 0,00     |       |
| в                  | Returns Outside Norn                                   | nal Hours                    |          | 1            | (11.10)                   |                         | Incide       | nt Inreshold                     | ype:        |                                                                                                    |           |          |               |             | Over Aver. N | ormaized | X     |
| с                  | Qty. Of Void Lines Wi                                  | thin Trans Exceeds x%        | <b>V</b> | V            | View -                    | Fraud Event             | 15           |                                  |             |                                                                                                    |           |          |               |             |              |          |       |
| D                  | Qty. Of No Sales                                       |                              |          | V            | <u> </u>                  | Home                    | Actio        | ns Navig                         | jate        |                                                                                                    |           |          |               |             |              |          | 2     |
| E                  | Refunds To Whole Nu                                    | umbers                       | <b>V</b> | <b>V</b>     |                           |                         | N            | 1000                             | cn l        |                                                                                                    |           |          |               |             |              |          |       |
| F                  | Refund Without Rece                                    | ipt                          |          | V            |                           |                         |              |                                  |             |                                                                                                    |           |          |               |             |              |          |       |
| G                  | Manual Entered Credi                                   | tcard                        |          | 1            | Show<br>as List           | Show as<br>Chart        | OneNo        | te Notes                         | Links       |                                                                                                    |           |          |               |             |              |          |       |
| н                  | Sales Outside Normal                                   | Hours                        | V        | <b>V</b>     | Vi                        | ew                      |              | Show Attache                     | d           |                                                                                                    |           |          |               |             |              |          |       |
| I                  | Manual Price Change                                    | s                            |          | V            | Eroud I                   | wente •                 |              |                                  |             |                                                                                                    |           |          | Type to filte | ar (E3) No  |              | · - (    | 2     |
| J. Contraction     | Manual Discount Give                                   | en                           | <b>V</b> | <b>V</b>     | Flauur                    | vents                   |              |                                  | A 1         |                                                                                                    |           |          | type to the   |             |              |          | 9     |
| к                  | Credit Note Raised                                     |                              |          | V            | Sorting:                  | Trigger No              | o.,Trans. Da | ate,Aggr. Time                   | ▼ Ž↓▼       |                                                                                                    |           |          |               |             |              | Filt     | er: H |
| L                  | Credit Note Cashed                                     |                              |          | 1            |                           | No. Trig                | gger No.     | Transactio                       | Receipt No. | Staff No.                                                                                                    | Store No. | POS Term | Trans. Date   | Trans. Time | Trans. Value | Card No. | -     |
| de Edit - Lo       | oss Prevention Trigger Ca                              | ard - H - Sales Outside Norm | al Hours | 100          |                           | 857 H                   |              | 40000027                         | 0010001051  | 402                                                                                                    | S0004     | P0008    | 12.2.2001     | 09:08:39    | -18,10       |          | 4     |
|                    |                                                        |                              |          |              |                           | 583 H                   |              | 30000029                         | 0010001051  | 301                                                                                                    | S0003     | P0005    | 12.2.2001     | 09:30:39    | -18,10       |          |       |
| <u> </u>           | Home Actions                                           |                              |          | _            |                           | 753 H                   |              | 30000030                         | 0010001052  | 302                                                                                                    | S0003     | P0006    | 12.2.2001     | 09:34:25    | -6,35        |          |       |
| à                  |                                                        | N                            |          |              |                           | 962 H                   |              | 40000028                         | 0010001052  | 404                                                                                                    | S0004     | P0009    | 12.2.2001     | 09:35:06    | -4,74        |          |       |
|                    |                                                        | S <                          |          |              |                           | 343 H                   |              | 20000023                         | 0010001051  | 201                                                                                                    | 50002     | P0003    | 12.2.2001     | 09:51:33    | -4,15        |          |       |
| View               | Edit Delete (                                          | OneNote Notes Links          |          |              |                           | 584 H                   |              | 30000031                         | 0010001053  | 301                                                                                                    | 50003     | P0005    | 12.2.2001     | 10:05:52    | -7,70        |          |       |
|                    | Manage                                                 | Show Attached                |          |              |                           | 804 H                   |              | 40000029                         | 0010001053  | 401                                                                                                    | S0004     | P0007    | 12.2.2001     | 10:14:12    | -72,50       |          |       |
|                    |                                                        |                              |          | _            |                           | 344 H                   |              | 20000024                         | 0010001052  | 201                                                                                                    | S0002     | P0003    | 12.2.2001     | 10:32:34    | -3,25        |          |       |
| H - Sale           | es Outside Norma                                       | Hours                        |          |              |                           | 505 H                   |              | 20000025                         | 0010001053  | 202                                                                                                    | \$0002    | D0004    | 1222001       | 10-54-05    | .4 74        |          | •     |
| General            | I                                                      |                              |          |              |                           |                         |              |                                  |             |                                                                                                    |           |          |               |             |              |          | •     |
| Nex                |                                                        | u.                           |          | _            |                           |                         |              |                                  |             |                                                                                                    |           |          |               |             | ſ            | Close    |       |
| NO.                |                                                        | -                            |          |              | Pourse Sine               |                         |              |                                  |             |                                                                                                    | -         | _        |               | _           |              |          |       |
| Descrip            | ition:                                                 | Sales Outside Normal Hour    | S        |              | One Of Sugar              |                         | V            |                                  |             | 777                                                                                                    |           |          |               |             |              |          |       |
| Key Val            | lue:                                                   |                              |          | 0,00         | Value Of Eve              | otc                     |              |                                  | -229        | 13.28                                                                                                    |           |          |               |             |              |          |       |
|                    |                                                        |                              |          |              |                           |                         |              |                                  |             |                                                                                                    |           |          |               |             |              |          |       |
| Inciden            | its                                                    |                              |          |              |                           |                         |              |                                  |             | <ul> <li>Image: A second second s</li></ul> | G H       | I J      | K L M         | NO          | PQRS         | S T      | U     |
| Inciden            | nt Indentification Type:                               | Staff                        |          | •            | Incident Thre             | eshold Day:             |              |                                  |             | 100,00                                                                                                    |           |          |               |             |              |          |       |
| Inciden            | nt Thresh. One Value:                                  |                              |          | 0,00         | Incident Thre             | shold Week              | e            |                                  |             | 50,00                                                                                                    |           |          |               |             |              |          |       |
| Inciden            | Incident Threshold Type: Over Aver. Normalized Value 👻 |                              |          | Incident Thr | Incident Threehold Months |                         |              |                                  |             |                                                                                                    |           |          |               |             |              |          |       |
|                    |                                                        |                              | -        |              | 0                         |                         |              |                                  |             | 102                                                                                                    |           |          |               |             |              |          |       |
|                    |                                                        |                              |          |              |                           |                         |              |                                  |             |                                                                                                    |           |          |               |             |              |          |       |
|                    |                                                        |                              |          |              |                           |                         |              |                                  |             |                                                                                                    |           |          |               |             |              |          |       |
|                    |                                                        |                              |          |              |                           |                         |              |                                  |             | ок                                                                                                    |           |          |               |             |              |          |       |
|                    |                                                        |                              |          |              |                           |                         |              |                                  |             |                                                                                                    |           |          |               |             |              |          |       |

All these triggers are created by the system. They are predefined and the user will not be able to change their configuration, except the key value of each trigger, filters on the **Transaction Headers**, **Transaction Sales Lines** and **Transaction Payment Lines**.

#### 3.2 User Defined Trigger

Looking at the **User Defined Trigger**, there are some options to specify customized triggers. For instance special attention can be paid to the actions of the staff or on a certain POS. The issues checked might even be more specific. In each case a **User Defined Trigger** is specified. It is, for instance, possible to control a special item for period of time using and event in the **User Defined Trigger**.

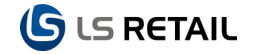

| the second second second            |                                    |                                                                                                    |  |  |  |  |  |  |  |  |  |
|-------------------------------------|------------------------------------|----------------------------------------------------------------------------------------------------|--|--|--|--|--|--|--|--|--|
| All con- vier verne inger - i tsivu |                                    |                                                                                                    |  |  |  |  |  |  |  |  |  |
| Home Actions                        |                                    | 0                                                                                                    |  |  |  |  |  |  |  |  |  |
| View Edit Delete<br>Manage Process  | reate<br>wents<br>ss Show Attached | s and the second second |  |  |  |  |  |  |  |  |  |
| TEST001                             |                                    |                                                                                                    |  |  |  |  |  |  |  |  |  |
|                                     |                                    | •                                                                                                    |  |  |  |  |  |  |  |  |  |
| No.: TEST001                        |                                    | Last Updated: 20.2.2012                                                                                                    |  |  |  |  |  |  |  |  |  |
| Description: Test                   |                                    | Number Of Events: 0                                                                                                    |  |  |  |  |  |  |  |  |  |
|                                     |                                    | Show In List                                                                                                    |  |  |  |  |  |  |  |  |  |
| Transaction Header                  |                                    | i 🔍 🔺                                                                                                    |  |  |  |  |  |  |  |  |  |
| 🏽 Find 🛛 Filter 🐺 Clear Filter      |                                    |                                                                                                    |  |  |  |  |  |  |  |  |  |
| Field No. Field Name Filte          | er                                 | A                                                                                                    |  |  |  |  |  |  |  |  |  |
| 35 Date t                           |                                    |                                                                                                    |  |  |  |  |  |  |  |  |  |
| 20 Store No. 5000                   | 01                                 |                                                                                                    |  |  |  |  |  |  |  |  |  |
| 75 Gross Amount <                   | 000                                | <b>•</b>                                                                                                    |  |  |  |  |  |  |  |  |  |
| Trans. Sales Line                   |                                    |                                                                                                    |  |  |  |  |  |  |  |  |  |
| 🏽 Find Filter 🛒 Clear Filter        |                                    |                                                                                                    |  |  |  |  |  |  |  |  |  |
| Field No. Field Name Filte          | er                                 |                                                                                                    |  |  |  |  |  |  |  |  |  |
| 5 Item No. 2000                     | 00                                 |                                                                                                    |  |  |  |  |  |  |  |  |  |
| 100 Store No. 5000                  | 01                                 |                                                                                                    |  |  |  |  |  |  |  |  |  |
|                                     |                                    |                                                                                                    |  |  |  |  |  |  |  |  |  |
| Trans, Payment Line                 |                                    |                                                                                                    |  |  |  |  |  |  |  |  |  |
| Find Filter Clear Filter            |                                    |                                                                                                    |  |  |  |  |  |  |  |  |  |
| Field No. Field Name Filte          | er                                 |                                                                                                    |  |  |  |  |  |  |  |  |  |
| 0                                   |                                    |                                                                                                    |  |  |  |  |  |  |  |  |  |
|                                     |                                    |                                                                                                    |  |  |  |  |  |  |  |  |  |
|                                     |                                    |                                                                                                    |  |  |  |  |  |  |  |  |  |
|                                     |                                    |                                                                                                    |  |  |  |  |  |  |  |  |  |
|                                     |                                    | ОК                                                                                                    |  |  |  |  |  |  |  |  |  |

#### Example:

Go to the **Transaction Sales Line** tab on the **User Defined Trigger** card. Select **Item No**. in the drop-down list for the **Field No**. column. It is also possible to take a period of time from a certain Store, then the **Store No**. would be selected from the same list.

Then the **Create Event** button on the **User Defined Trigger** is pressed to get a list of the fraud events for the Item or the Store.

It is possible to combine the queries in many ways.

The **Fraud Event** list that is created allows one to take a look at each transaction in the list. This is linked in the same way as normal events.

The triggers can be based on several kinds of criteria, **Transaction Type**, **Staff ID**, **Time of Transaction**, **Store No.**, **Value**, **Payment type**, or even **Item Information**. For instance, if one is using **Time**, it is enough to enter a valid filter for **Time**.

Then one is able to look at the data, for instance on the **Trigger by Staff** card:

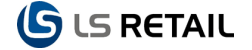

| Hore       Actions       Navigate         Very low       Previous Set<br>Previous       Previous Set<br>Previous       Previous Set<br>Previous       Previous Set<br>Previous         Options       Sorte Rite:       Sorte By Trigger:       Returns Outside Normal Hours         Date Filar:       060513       Sorte Rite:       Sorte Rite:       Options         Store Filar:       060513       Rounding Factor:       None       Image: Comparison of the store of the store o                                                                                                    | 🏄 Ed          | Edit - Trigger by Staff                                                                           |           |                          |           |               |                                       |                              |                         |  |  |  |  |  |  |
|----------------------------------------------------------------------------------------------------|---------------|---------------------------------------------------------------------------------------------------|-----------|--------------------------|-----------|---------------|---------------------------------------|------------------------------|-------------------------|--|--|--|--|--|--|
| We were revious Set<br>Previous       Next Set<br>Previous         Previous Set<br>Previous       Next Set<br>Previous         Coptions<br>Event Group View Filter:       Sorted By Trigge:         Date Filter:       0605333         Sore Filter:       0605133         Time Filter:       0605133         Sore Rive:       05001         Sore Rive:       05001         Sore Rive:       05001         Sore Rive:       05001         Sore Rive:       05001         Sore Rive:       10         Sore Rive:       10                                                                                                    | -             | Home Actions Navigate                                                                             |           |                          |           |               |                                       |                              |                         |  |  |  |  |  |  |
| Options       Sorted By Trigge:       Returns Outside Normal Hours         Date Filter:       0605.13       Rounding Factor:       None <ul> <li>Analysis Option:</li> <li>View by:</li> <li>Day</li> </ul> Time Filter:       Time Filter:       Day <ul> <li>Store No.</li> <li>Store No.</li> <li>Store No.</li> <li>Store No.</li> <li>Store No.</li> <li>Store Store Store</li></ul>                                                                                                    | Previ<br>Peri | Image: Previous Set         Previous         Previous         Next         Period         Process |           |                          |           |               |                                       |                              |                         |  |  |  |  |  |  |
| Event Group View Filter:     Sorte By Trager:     Returns Outside Normal Hours       Date Filter:     06.05.13     Rounding Factor:     None         Store Filter:     50001     Value         Time Filter:     View by:     Day         Store No.     1D     First Name     Last Name     Refund Over x     Returns Outside Normal Hours     Qty. Of Void Lines With       Store No.     1D     First Name     Last Name     Refund Over x     Returns Outside Normal Hours     Qty. Of Void Lines With       Store No.     1D     Hyper with Fashion color               Store 10       30       Hyper with Scolor               Store 10       105       Margaret       Ericsson             Store 10       104       Benjamin       Ford               Store 11       103       Linda       Fritz               View       103       Standard Hyper                 View       103       Standard Hyper                                                                                                    | Opt           | Options                                                                                           |           |                          |           |               |                                       |                              |                         |  |  |  |  |  |  |
| Date Filter:     000513       Store Filter:     S0001       Time Filter:     View by:       Store No.     ID       First Name     Last Name       Store No.     ID       Store No.     ID                                                                                                    | Eve           | ent Group Viev                                                                                    | v Filter: | <b></b>                  |           |               | Sorted By Trigger:<br>Bounding Eactor | Returns Outside Normal Hours |                         |  |  |  |  |  |  |
| Store Filter:     S001       Time Filter:     View by:       Store No.     ID       First Name     Last Name       Store No.     ID       Store No.     ID       First Name     Last Name       Store No.     Store No.       Store No.     ID       First Name     Last Name       Store No.     Store No.       Store No.     ID       First Name     Last Name       Refund Over x     Returns Outside Normal Hours       Qty. Of Void Lines With       Store No.     10       Store No.     10       Store No.     10       Store No.     10       Store No.     10       Store No.     10       Store No.     10       Standard Hyper       III                                                                                                    | Dat           | te Filter:                                                                                        |           | 06.05.13                 |           |               | Analysis Option:                      | Value                        |                         |  |  |  |  |  |  |
| Store No.     ID     First Name     Last Name     Refund Over x       Store No.     ID     First Name     Last Name     Refund Over x       Store No.     Store No.     ID     First Name     Last Name       Store No.     Store No.     ID     First Name     Last Name       Store No.     Store No.     ID     First Name     Last Name       Store No.     Store No.     ID     First Name     Last Name       Store No.     Store No.     ID     Store No.     Returns Outside Normal Hours       Store No.     40     Hyper with Fashion color     Interview of the store of the store of the s                                                                                                    | Sto           | re Filter:                                                                                        |           | 50001                    |           | •             | View by:                              | Pav -                        |                         |  |  |  |  |  |  |
| Store No.         ID         First Name         Last Name         Refund Over x         Returns Outside Normal Hours         Qty. Of Void Lines With           S0001         50         LS Retail         Image: Constraint of Constraint of | Tim           | he Filter:                                                                                        |           |                          |           |               | view by.                              |                              | •                       |  |  |  |  |  |  |
| S001         50         LS Retail           S001         40         Hyper with Fashion color           S001         30         Hyper with Color           S001         20         Left Hand Hyper           S001         105         Margaret           S001         105         Margaret           S001         104         Benjamin           S001         103         Linda           S001         10         Standard Hyper                                                                                                    |               | Store No.                                                                                         | ID        | First Name               | Last Name | Refund Over x |                                       | Returns Outside Normal Hours | Qty. Of Void Lines With |  |  |  |  |  |  |
| \$0001       40       Hyper with Fashion color         \$0001       30       Hyper with LS Color         \$0001       20       Left Hand Hyper         \$0001       105       Margaret       Ericsson         \$0001       105       Margaret       Ericsson         \$0001       104       Benjamin       Ford         \$0001       103       Linda       Fritz         \$0001       10       Standard Hyper                                                                                                    |               | 50001                                                                                             | 50        | LS Retail                |           |               |                                       |                              |                         |  |  |  |  |  |  |
| S0001       30       Hyper with LS Color         S0001       20       Left Hand Hyper         S0001       105       Margaret       Ericsson         S0001       105       Margaret       Ericsson         S0001       104       Benjamin       Ford         S0001       103       Linda       Fritz         S0001       10       Standard Hyper       Image: Construction of the standard Hyper         Image: Construction of the standard Hyper       Image: Construction of the standard Hyper       Image: Construction of the standard Hyper                                                                                                    |               | S0001                                                                                             | 40        | Hyper with Fashion color |           |               |                                       |                              |                         |  |  |  |  |  |  |
| 50001         20         Left Hand Hyper           50001         105         Margaret         Ericsson           50001         104         Benjamin         Ford           50001         103         Linda         Fritz           50001         10         Standard Hyper                                                                                                    |               | 50001                                                                                             | 30        | Hyper with LS Color      |           |               |                                       |                              |                         |  |  |  |  |  |  |
| 50001         105         Margaret         Ericsson           50001         104         Benjamin         Ford           50001         103         Linda         Fritz           50001         10         Standard Hyper                                                                                                    |               | S0001                                                                                             | 20        | Left Hand Hyper          |           |               |                                       |                              |                         |  |  |  |  |  |  |
| 50001         104         Benjamin         Ford           50001         103         Linda         Fritz           50001         10         Standard Hyper           ✓         III                                                                                                    |               | S0001                                                                                             | 105       | Margaret                 | Ericsson  |               |                                       |                              |                         |  |  |  |  |  |  |
| 50001         103         Linda         Fritz           50001         10         Standard Hyper         III           ✓         III                                                                                                    |               | 50001                                                                                             | 104       | Benjamin                 | Ford      |               |                                       |                              |                         |  |  |  |  |  |  |
| 50001 10 Standard Hyper                                                                                                    |               | S0001                                                                                             | 103       | Linda                    | Fritz     |               |                                       |                              |                         |  |  |  |  |  |  |
|                                                                                                    |               | 50001                                                                                             | 10        | Standard Hyper           |           |               |                                       |                              |                         |  |  |  |  |  |  |
|                                                                                                    |               |                                                                                                   |           |                          |           |               |                                       |                              |                         |  |  |  |  |  |  |
|                                                                                                    | •             |                                                                                                   |           | III                      |           |               |                                       |                              | •                       |  |  |  |  |  |  |
|                                                                                                    |               |                                                                                                   |           |                          |           |               |                                       |                              |                         |  |  |  |  |  |  |
| OK .                                                                                                    |               |                                                                                                   |           |                          |           |               |                                       |                              | ОК                      |  |  |  |  |  |  |

It is possible to have the information displayed based on Value, Quantity, Normalized Value and Normalized Quantity.

| Analysis Option: | Value 🔽             |       |  |  |  |  |  |
|------------------|---------------------|-------|--|--|--|--|--|
| View by:         | Value               |       |  |  |  |  |  |
|                  | Quantity            |       |  |  |  |  |  |
|                  | Normalized Value    | Lines |  |  |  |  |  |
|                  | Normalized Quantity |       |  |  |  |  |  |
|                  |                     |       |  |  |  |  |  |

The **Sorted by Trigger** option can also be used. Then the list is sorted with the highest values on top. There are more triggers in use than can be displayed in one view, and therefore an **Event View Group Filter** is available:

| 👍 Ee                   | dit - Trigger by S                                    | Staff                  |                          |                 |                   |           |                                 |                                      |                               |
|------------------------|-------------------------------------------------------|------------------------|--------------------------|-----------------|-------------------|-----------|---------------------------------|--------------------------------------|-------------------------------|
|                        | - Home                                                | Actio                  | ns Navigate              |                 |                   |           |                                 |                                      | 0                             |
| Prev<br>Per            | vious Next<br>riod Period<br>Proc                     | Card ess               | us Set                   | Event View List |                   | Naciona   |                                 |                                      |                               |
| Opt<br>Ev<br>Da<br>Sto | tions<br>ent Group View<br>ste Filter:<br>ore Filter: | Filter: RE<br>06<br>S0 | EFUND                    | New Ed          | e Actions         | View List | Show Show as as List Chart View | OneNote Notes Links<br>Show Attached |                               |
|                        | ine rinter.                                           |                        |                          | Event View Lis  | t •               |           |                                 | Type to filter (F3) Code             | $\bullet \bullet \to \bullet$ |
|                        | Store No.                                             | ID                     | First Name               | Sorting: Code   | r ĝ↓ <del>,</del> |           |                                 |                                      | No filters applied            |
|                        | 50001                                                 | 50                     | LS Retail                |                 |                   |           |                                 |                                      |                               |
|                        | S0001                                                 | 40                     | Hyper with Fashion color | Code            | Description       |           |                                 |                                      |                               |
|                        | S0001                                                 | 30                     | Hyper with LS Color      | REFUND          | Refunds           |           |                                 |                                      |                               |
|                        | 50001                                                 | 20                     | Left Hand Hyper          | TRIGGERS A-G    | Triggers A-G      |           |                                 |                                      |                               |
|                        | \$0001                                                | 105                    | Margaret                 | TRIGGERS H-N    | Triggers H-N      |           |                                 |                                      |                               |
|                        | 50001                                                 | 104                    | Beniamin                 | TRIGGERS O      | TRIGGERS O-U      |           |                                 |                                      |                               |
|                        | 50001                                                 | 103                    | Linda                    |                 |                   |           |                                 |                                      |                               |
|                        | 50001                                                 | 10                     | Standard Hyper           |                 |                   |           |                                 |                                      |                               |
|                        |                                                       |                        |                          |                 |                   |           |                                 | ОК                                   | Cancel                        |
|                        |                                                       |                        | III                      |                 |                   |           |                                 |                                      | 4                             |
|                        |                                                       |                        |                          |                 |                   |           |                                 |                                      |                               |
|                        |                                                       |                        |                          |                 |                   |           |                                 |                                      | ок                            |

S RETAIL

For the **Refund** group it will only display triggers that belong to that special group. The group is specified in the **Event View Header** where the ID for the group is defined and after that the members of the group. This is done to make it easier to look at **Refund**, **Sales Outside Opening Hours** and similar issues. It is possible to define as many groups as needed.

| 🗼 Edit - Eve | ent View Li | st          |                        |                 |                  |           |           |            | X       |
|--------------|-------------|-------------|------------------------|-----------------|------------------|-----------|-----------|------------|---------|
| <u></u>      | Home        | Actions     | Navigate               |                 |                  |           |           |            | 0       |
| New          | Edit        | View 7      | View List<br>Edit List | Show<br>as List | Show as<br>Chart | OneNote   | Notes     | Links      |         |
| New          |             | Manage      |                        | V               | iew              | Sho       | ow Attach | ied        |         |
| Event Vie    | ew List     | •           |                        |                 | Type to fi       | iter (F3) | Code      | <b>▼</b> → | $\odot$ |
| Sorting:     | Code 🔻      | Az↓+        |                        |                 |                  |           |           | No filters | applied |
| Code         | D           | escription  |                        |                 |                  |           |           |            |         |
| REFUND       | ) Re        | efunds      |                        |                 |                  |           |           |            |         |
| TRIGGER      | RS A-G Tri  | iggers A-G  |                        |                 |                  |           |           |            |         |
| TRIGGER      | RS H-N Tri  | iggers H-N  |                        |                 |                  |           |           |            |         |
| TRIGGER      | RS O TR     | RIGGERS O-U |                        |                 |                  |           |           |            |         |
|              |             |             |                        |                 |                  |           |           |            |         |
|              |             |             |                        |                 |                  |           |           |            |         |
|              |             |             |                        | 1               | _                |           |           |            | ж       |

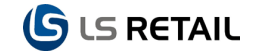

| 🏄 Edit - Event View H | Header - REFUND              |                     |         |    |
|-----------------------|------------------------------|---------------------|---------|----|
| Home Home             | Actions                      |                     |         | 0  |
| View Celete<br>Manage | OneNote Notes Links          |                     |         |    |
| REFUND                |                              |                     |         |    |
| General               |                              |                     |         | ^  |
| Code: REFUND          | 1                            | Description:        | Refunds |    |
| Event View Lines      |                              |                     |         | ^  |
| VOY Find Filte        | er 🌾 Clear Filter            |                     |         |    |
| Trigger No.           | Trigger Description          | Manager Permissions |         | 1  |
|                       | Returns Outside Nameal Haurs |                     |         |    |
| 5                     | Returns Outside Normal Hours |                     |         |    |
| F                     | Refund Without Receipt       |                     |         |    |
| K                     | Credit Note Raised           |                     |         |    |
| L                     | Credit Note Cashed           |                     |         |    |
| N                     | Refunds Returned As Cash     |                     |         |    |
|                       |                              |                     |         |    |
|                       |                              |                     |         |    |
|                       |                              |                     |         |    |
|                       |                              |                     |         |    |
|                       |                              |                     |         | ОК |

If changes are made on the list of **Loss Prevention Triggers**, the events and incidents can be reset under the **Functions** button.

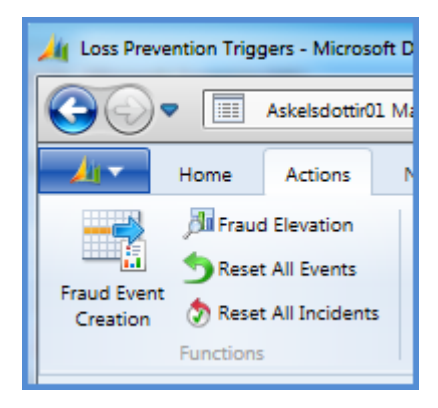

#### 3.2.1 Configuring Non-User Defined Triggers

The triggers that are predefined and therefore not user-defined can still be configured to a certain extent. If you want to reverse sign for key value of some of the triggers this is done on the **Loss Prevention Triggers** card where the **Reverse Sign** column is check marked.

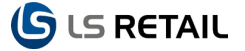

| Lo | oss Prevent | ion Triggers 🔹               | Type to f | ilte | r (F3) No.   | •        | → 🖌             |
|----|-------------|------------------------------|-----------|------|--------------|----------|-----------------|
| So | rting: No.  | <ul> <li>A ↓</li> </ul>      |           |      |              | No       | filters applied |
|    | No.         | Description                  |           |      | Reverse Sign | Enabled  |                 |
|    | A           | Refund Over x                |           |      | <b>V</b>     | <b>V</b> |                 |
|    | в           | Returns Outside Normal Hours |           |      |              | 1        |                 |
|    | -           |                              |           |      |              | 1118     |                 |

Creating incidents, as described before, can also be considered a part that is configurable from the triggers, based on the value that we want to create incident of and also what type of value we want to use to build this up.

#### 3.2.2 Events Triggered

Events can be updated by the scheduler. It is also possible to update them here:

In the Loss Prevention Triggers card go to the Qty. of Events column and open an event, the Fraud Event card opens.

Under the Function button there is the Fraud Event Creation and Fraud Elevation.

| ht Edit - Loss Prevention Trigger Card - A - Refund ( | Over x                                                          |           |                |                                          |              |             |         |  |  |  |
|-------------------------------------------------------|-----------------------------------------------------------------|-----------|----------------|------------------------------------------|--------------|-------------|---------|--|--|--|
| Home Actions                                          | Home Actions Askelsdottir01 Mánudagur - LS70_PH2_DEV - BRINGA 🕖 |           |                |                                          |              |             |         |  |  |  |
| View Edit Delete OneNote Note:                        | s Links                                                         |           |                |                                          |              |             |         |  |  |  |
| A - Refund Over x                                     |                                                                 |           |                |                                          |              |             |         |  |  |  |
| General                                               |                                                                 |           |                |                                          |              |             | •       |  |  |  |
| No.: A<br>Description: Refund Over x<br>Key Value:    |                                                                 | 20.00     | Er<br>Ri<br>Q  | abled:<br>everse Sign:<br>ty. Of Events: | [            | ✓<br>✓      | 4       |  |  |  |
|                                                       |                                                                 |           | Va             | lue Of Events                            | :            |             | -425,54 |  |  |  |
| Incidents                                             |                                                                 |           |                |                                          |              |             | ^       |  |  |  |
| M View - Fraud Events                                 |                                                                 |           |                | /                                        |              |             | 100,00  |  |  |  |
| Home Actions Navig                                    | gate                                                            |           |                | Askeisdottir01                           | Mánudagur -  | LS70_P 🕜    | 50,00   |  |  |  |
| 🛛 🗩 👧 🔊 🔊                                             | 60                                                              |           | -              |                                          |              |             | 0       |  |  |  |
| Show Show as OneNote Notes                            | Links                                                           |           |                |                                          |              |             |         |  |  |  |
| View Show Attache                                     | d                                                               |           |                |                                          |              |             |         |  |  |  |
| Fraud Events 👻                                        |                                                                 | Туре      | to filter (F3) | No.                                      | •            | → 🖌         |         |  |  |  |
| Sorting: Trigger No., Trans. Date, Aggr. Time         | ÷ _ 2↓÷                                                         |           |                |                                          |              | Filter: A   |         |  |  |  |
| No. Trigger No. Transactio                            | Receipt No. Staff No.                                           | Store No. | POS Term       | Trans. Date                              | Trans. Time  | Trans. Valu |         |  |  |  |
| 54 A 4/                                               | 0010001381 101                                                  | 50001     | P0001          | 21.8.2007                                | 10:44:23     | -125,       |         |  |  |  |
| 297 A 160                                             | 0000000000 101                                                  | 50001     | P0001          | 26 11 2009                               | 15-16-03-223 | -123,       |         |  |  |  |
| 1247 A 13                                             | 00000P002 101                                                   | 50007     | P0022          | 25.1.2011                                | 09:04:21,780 | -73,        |         |  |  |  |
| •                                                     |                                                                 |           |                |                                          |              | •           |         |  |  |  |
|                                                       |                                                                 |           |                |                                          |              | Close       |         |  |  |  |
|                                                       |                                                                 |           |                |                                          |              | )           |         |  |  |  |
|                                                       |                                                                 |           |                |                                          |              |             | OK      |  |  |  |

# 4 Triggers

The fields on the Trigger cards headers fall into two main categories: Filters and Views.

| 🔏 Edit - Trigger by Staff                    |                          |                    |                   |
|----------------------------------------------|--------------------------|--------------------|-------------------|
| Home A                                       | tions Navigate           |                    |                   |
| Previous Next<br>Period Period Ca<br>Process | vious Set<br>it Set<br>d |                    |                   |
| Options                                      | Filters:                 |                    | Views:            |
| Event Group View Filter:                     | PART 3 👻                 | Sorted By Trigger: | Sales Less Than x |
| Date Filter:                                 | 11.04.13                 | Rounding Factor:   | None              |
| Store Filter:                                | 50001 <b>v</b>           | Analysis Option:   | Quantity 👻        |
| Time Filter:                                 |                          | View by:           | Day 👻             |

All the Trigger cards are similar and therefore the **Trigger by Staff** card will be used to describe them all as an example. The only exception is the **Trigger by Period** card, which will be described individually and a few special features on other cards.

The columns, lines and buttons at the bottom of the cards are also similar and the basic description therefore also a part of the **Trigger by Staff** section, with a few additions where needed.

# 4.1 Trigger by Staff

Under the **Option** tab there are seven main fields:

**Event View Group Filter**: The drop down opens the **Event View List** card. If no group is selected then the first 10 triggers will be shown on the card. It is therefore convenient to the user to define some Event View Groups.

From the **Event View Card** button, the **Event View Header** card is opened displaying the triggers that are within the group that you are viewing.

| H Edit - Trigger by Staff                                                       |                                                  |
|---------------------------------------------------------------------------------|--------------------------------------------------|
| Home Actions Navigate                                                           | 0                                                |
| Options     Event Group View Filter:     06.05.13       Store Filter:     50001 | Event View List                                  |
| Time Filter.                                                                    | Event View List ▼ Type to filter (F3) Code ▼ → ♥ |
| Store No. ID First Name                                                         | Sorting: Code 🔻 🛕 🔽 No filters applied           |
| S0001 50 LS Retail                                                              | Code Description                                 |
| S0001 40 Hyper with Fashion cold                                                | REFUND Refunds                                   |
| S0001 30 Hyper with LS Color                                                    | TRIGGERS A-G Triggers A-G                        |
| S0001 20 Left Hand Hyper                                                        | TRIGGERS H-N Triggers H-N                        |
| S0001 105 Margaret                                                              | TRIGGERS Q- U                                    |
| S0001 104 Benjamin                                                              |                                                  |
| 50001 103 Linda                                                                 |                                                  |
| S0001 10 Standard Hyper                                                         |                                                  |
|                                                                                 | OK Cancel                                        |
| ▲ [                                                                             | P P                                              |
|                                                                                 | ОК                                               |

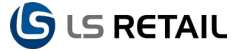

As described earlier for the **Refund** group, only the triggers that belong to this group are displayed.

| 🏄 Edit - Eve | ent View Lis | st         |              |                 |                  |               |       | _ 0        | 23        |
|--------------|--------------|------------|--------------|-----------------|------------------|---------------|-------|------------|-----------|
| <u></u>      | Home         | Actions    | Navigate     |                 |                  |               |       |            | 0         |
| New New      | Edit         | View       | Edit List    | Show<br>as List | Show as<br>Chart | OneNote<br>Sh | Notes | Links      |           |
| Event Vie    | ew List 🔹    |            |              |                 | Type to f        | ilter (F3)    | Code  | <b>▼</b> → | $\odot$   |
| Sorting:     | Code 🔻       | Az↓        |              |                 |                  |               |       | No filter  | s applied |
| Code         | D            | escription |              |                 |                  |               |       |            |           |
| REFUND       | ) Re         | funds      |              |                 |                  |               |       |            |           |
| TRIGGER      | RS A-G Tri   | ggers A-G  |              |                 |                  |               |       |            |           |
| TRIGGER      | RS H-N Tri   | ggers H-N  | $\mathbf{i}$ |                 |                  |               |       |            |           |
| TRIGGER      | RS O TR      | IGGERS O-U |              |                 |                  |               |       |            |           |
|              |              |            |              |                 |                  |               |       |            |           |
|              |              |            |              |                 |                  |               |       |            |           |
|              |              |            |              |                 | _                |               |       |            | ок        |

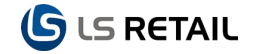

| 🏄 Edit - Event View H | Header - REFUND              |                     |         |    |
|-----------------------|------------------------------|---------------------|---------|----|
| Home                  | Actions                      |                     |         | 0  |
| View View Manage      | OneNote Notes Links          |                     |         |    |
| REFUND                |                              |                     |         |    |
| General               |                              |                     |         | ^  |
| Code: REFUND          |                              | Description:        | Refunds |    |
| Event View Lines      | s<br>er 🛛 🐺 Clear Filter     |                     |         | ^  |
| Trigger No.           | Trigger Description          | Manager Permissions |         |    |
| A                     | Refund Over x                |                     |         |    |
| в                     | Returns Outside Normal Hours |                     |         |    |
| E                     | Refunds To Whole Numbers     |                     |         |    |
| F                     | Refund Without Receipt       |                     |         |    |
| ĸ                     | Credit Note Raised           |                     |         |    |
| L                     | Credit Note Cashed           |                     |         |    |
| N                     | Refunds Returned As Cash     |                     |         |    |
|                       |                              |                     |         |    |
|                       |                              |                     |         |    |
|                       |                              |                     |         |    |
|                       |                              |                     |         |    |
|                       |                              |                     |         | ОК |

**Date Filter**: Date and time are the keys to many of the events and incidents in the Loss Prevention module as described elsewhere in this guide. The period is selected in the filter and view parts of Options.

| Options                  |          |   |                    |                   |   |
|--------------------------|----------|---|--------------------|-------------------|---|
| Event Group View Filter: | PART 3 👻 |   | Sorted By Trigger: | Sales Less Than x |   |
| Date Filter:             | 11.04.13 |   | Rounding Factor:   | None              | • |
| Store Filter:            | 50001    | • | Analysis Option:   | Quantity          | • |
| Time Filter:             |          |   | View by:           | Day               | • |

In the **Date** filter filed the period is displayed according to the standard NAV rules, for instance **01.12.10...31.12.10** if a month is selected and the period is October 2010.

**Time Filter**: If the user wants to narrow the period down to certain hours, the time Filter is used.

**Sorted By Trigger**: A drop-down list allows the user to select a trigger for the Loss Prevention Triggers card.

Description for the **Sorted By Trigger**: Once a trigger has been selected the description form the **Loss Prevention Triggers** card appears here.

Rounding Factor: The detail for the rounding is decided here:

| Sorted By Trigger: | Sales Less Than x |
|--------------------|-------------------|
| Rounding Factor:   | None              |
| Analysis Option:   | None              |
| View by:           | 1                 |
|                    | 1000              |
|                    | 1000000 Lif       |
|                    | h.                |

Analysis Option: This gives the options to have the information displayed based on Value, Quantity, Normalized Value and Normalized Quantity.

| Sorted By Trigger: | Sales Less Than x   |          |  |  |  |  |  |
|--------------------|---------------------|----------|--|--|--|--|--|
| Rounding Factor:   | None 👻              |          |  |  |  |  |  |
| Analysis Option:   | Quantity            | _        |  |  |  |  |  |
| View by:           | Value               |          |  |  |  |  |  |
|                    | Quantity            | Lines W  |  |  |  |  |  |
|                    | Normalized Value    | Cines vi |  |  |  |  |  |
|                    | Normalized Quantity |          |  |  |  |  |  |
|                    | h.                  | ]        |  |  |  |  |  |
|                    |                     |          |  |  |  |  |  |

Under Navigate, **Staff**, the **Staff list** and **Staff card** can be viewed for the staff member in question.

| 🏄 Edit  | - Trigger by S        | taff    |        |            |   |                  |               |                    |                              |             |                              | X       |
|---------|-----------------------|---------|--------|------------|---|------------------|---------------|--------------------|------------------------------|-------------|------------------------------|---------|
| <u></u> | Home                  | A       | ctions | Navigate   |   |                  |               |                    |                              |             |                              | 0       |
| Caro    |                       |         |        |            |   |                  |               |                    |                              |             |                              |         |
| Even    | ns<br>t Group View    | Filter: | PART 3 |            | - |                  |               | Sorted By Trigger: | Sales Less Than x            |             |                              |         |
| Date    | Date Filter: 11.04.13 |         |        |            |   | Rounding Factor: | None          | •                  |                              |             |                              |         |
| Store   | Filter:               |         | S0002  |            |   |                  | •             | Analysis Option:   | Quantity                     | •           |                              |         |
| Time    | Filter:               |         |        |            |   |                  |               | View by:           | Day                          | •           |                              |         |
|         | itore No.             | ID      |        | First Name |   | Last Name        | Refund Over x | c .                | Returns Outside Normal Hours | Qty. Of Voi | d Lines Within Trans Exceeds | Qty. Of |
| -       | 0002                  | 201     |        | Jessica    |   | Kanikeberg       |               |                    |                              |             |                              |         |
| 9       | 0002                  | 202     |        | Jim        |   | Dailey           |               |                    |                              |             |                              |         |
| 9       | 0002                  | 203     |        | Frank      |   | Russo            |               |                    |                              |             |                              |         |
|         |                       |         |        |            |   |                  |               |                    |                              |             |                              |         |
|         |                       |         |        |            |   |                  |               |                    |                              |             |                              | P.      |
|         |                       |         |        |            |   |                  |               |                    |                              |             |                              | ок      |

The columns at the bottom part of the card show some further information. The first columns cover the **Store No**. where each staff member works and the details for each staff member: **ID**, **First** and **Last Name**s.

In the following column triggers are shown, either all if **Event View Group Filter** is left unused, or the selection of the group, as explained earlier.

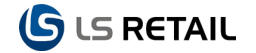

In the columns that show triggers it is possible to use several lookups, for instance get the background for **Fraud Events**. From the **Fraud Events** card there are several options available under the **Transaction** button.

| 🏄 Edit - Trigger by | ( Edit - Trigger by Staff                                          |                   |                 |             |           |           |                  |                 |                      |                      |  |  |  |
|---------------------|--------------------------------------------------------------------|-------------------|-----------------|-------------|-----------|-----------|------------------|-----------------|----------------------|----------------------|--|--|--|
| Hom                 | Home Actions Navigate                                              |                   |                 |             |           |           |                  |                 |                      |                      |  |  |  |
|                     | Revious Set                                                        |                   |                 |             |           |           |                  |                 |                      |                      |  |  |  |
| Previous Next       | Previous Next                                                      |                   |                 |             |           |           |                  |                 |                      |                      |  |  |  |
| Period Period       | Period Period Card                                                 |                   |                 |             |           |           |                  |                 |                      |                      |  |  |  |
| Pro                 | Process                                                            |                   |                 |             |           |           |                  |                 |                      |                      |  |  |  |
| Options             | Options                                                            |                   |                 |             |           |           |                  |                 |                      |                      |  |  |  |
| Event Group View    | Event Group View Filter: REFUND   Sorted By Trigger: Refund Over x |                   |                 |             |           |           |                  |                 |                      |                      |  |  |  |
| Date Filter:        |                                                                    | 01.01.07_01.01.10 |                 |             |           |           | Analysis Option: | Value           |                      |                      |  |  |  |
| Store Filter:       |                                                                    |                   |                 |             |           | •         | View by:         | Dav             |                      | -                    |  |  |  |
| Time Filter:        |                                                                    |                   |                 |             |           |           | nen by.          | 559             |                      | •                    |  |  |  |
| Store No.           | ID                                                                 | First Na          | ime             | Last Name   | Refur     | nd Over x |                  | Returns Outside | Normal Hours         | Qty. Of Void Lines 🔺 |  |  |  |
|                     | 99                                                                 | Nick              |                 | Clyde       | 351,72    | •         | ľ                | 330,00          |                      |                      |  |  |  |
| 50009               | 902                                                                | Dorit             |                 | Fletcher    |           |           |                  |                 |                      |                      |  |  |  |
| \$0009              | 901                                                                | Stu               |                 | Saige       |           |           |                  |                 |                      | -                    |  |  |  |
|                     |                                                                    | III               |                 |             |           |           |                  |                 |                      | -0-1                 |  |  |  |
|                     |                                                                    |                   |                 |             |           |           |                  |                 |                      |                      |  |  |  |
|                     |                                                                    |                   |                 |             |           |           |                  |                 |                      |                      |  |  |  |
| 🏄 View - Fra        | aud Ev                                                             | ents              |                 |             |           |           |                  |                 | _                    |                      |  |  |  |
| <u></u>             | Hon                                                                | ne Actio          | ons Navig       | ate         |           |           |                  |                 |                      | 0                    |  |  |  |
|                     | 4                                                                  | N                 |                 | 50          |           |           |                  |                 |                      |                      |  |  |  |
| <u> </u>            |                                                                    |                   |                 |             |           |           |                  |                 |                      |                      |  |  |  |
| Show S<br>as list   | how a<br>Chart                                                     | s OneNo           | te Notes        | Links       |           |           |                  |                 |                      |                      |  |  |  |
| View                | ,                                                                  |                   | Show Attached   | a           |           |           |                  |                 |                      |                      |  |  |  |
| Fraud Ev            | ents                                                               | <b>-</b>          |                 |             |           |           | Type to filter ( | (F3) No         | •                    | → 🖌                  |  |  |  |
| Sorting: S          | Staff N                                                            | o.,Trigger No.    | "Trans. Date,Ag | ıgr. Time 🔻 | Az↓-      |           |                  |                 | Filter: A • 101 • 01 | 01.07.01.01.10       |  |  |  |
|                     | No.                                                                | Trigger No.       | Transactio      | Receipt No. | Staff No. | Store N   | o. POS Te        | erm Trans.      | Date Trans. Time     | e Trans. Valu        |  |  |  |
|                     | 54 /                                                               | A                 | 47              | 0010001381  | 101       | S0001     | P0001            | 21.8.20         | 007 10:44:23         | -125,                |  |  |  |
|                     | 59 /                                                               | A                 | 49              | 0010001383  | 101       | S0001     | P0001            | 21.8.20         | 07 11:11:53          | -125,                |  |  |  |
|                     | 297                                                                | A                 | 160             | 00000P000   | 101       | S0001     | P0001            | 26.11           | 15:16:03,22          | -100,                |  |  |  |
|                     |                                                                    |                   |                 |             |           |           |                  |                 |                      |                      |  |  |  |
|                     |                                                                    |                   |                 |             |           |           |                  |                 |                      |                      |  |  |  |
| •                   |                                                                    |                   |                 |             |           |           |                  |                 |                      | - F                  |  |  |  |
|                     |                                                                    |                   |                 |             |           |           |                  |                 |                      |                      |  |  |  |
|                     |                                                                    |                   |                 |             |           |           |                  |                 |                      | Close                |  |  |  |

### 4.2 Trigger by POS

The card header is similar to the Trigger by Staff card.

At the bottom of the card, the first three columns display **Store No., No**. (of POS Terminal) and **Description** of the **POS Terminal**. The rest of the columns show the selected triggers. Under Navigate, **POS Term.**, there is a Card button that displays the corresponding **POS Terminal** card via The POS Terminal List.

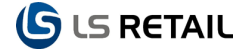

| 🕌 Ed        | dit - Trigger by P               | os                    |                      |               |        |                         |                                   |                  | • <b>X</b> |
|-------------|----------------------------------|-----------------------|----------------------|---------------|--------|-------------------------|-----------------------------------|------------------|------------|
| 4           | Home                             | Actions               | Navigate             |               |        |                         |                                   |                  | (          |
| <           |                                  | Previous Set Next Set |                      |               |        |                         |                                   |                  |            |
| Prev<br>Per | rious Next<br>riod Period        | Card                  |                      |               |        |                         |                                   |                  |            |
|             | Proce                            | :55                   |                      |               |        |                         |                                   |                  |            |
| Opt<br>Ev   | t <b>ions</b><br>entGroupFilter: |                       | -                    |               |        | SortedByTriggerDesc:    |                                   |                  |            |
| Da          | te Filter:                       | 06.05.13              |                      |               |        | Rounding Factor:        | None                              | •                |            |
| Ste         | ore Filter:                      |                       |                      |               | -      | Analysis Option:        | Value                             | •                |            |
| Tir         | ne Filter:                       |                       |                      |               |        | View by:                | Day                               | •                |            |
|             | Store No.                        | No.                   | Description          | Refund Over x | Return | ns Outside Normal Hours | Qty. Of Void Lines Within Trans E | Qty. Of No Sales | ^          |
|             | 50001 👻                          | P0001                 | The POS at the entr  |               |        |                         |                                   |                  | -          |
|             | 50001                            | P0002                 | The POS by the sto   |               |        |                         |                                   |                  | -          |
|             | S0002                            | P0003                 | The POS at the entr  |               |        |                         |                                   |                  |            |
|             | S0002                            | P0004                 | The POS next to aisl |               |        |                         |                                   |                  |            |
|             | S0003                            | P0005                 | The POS at the entr  |               |        |                         |                                   |                  |            |
|             | S0003                            | P0006                 | The POS next to esc  |               |        |                         |                                   |                  |            |
|             | S0004                            | P0007                 | The POS next to the  |               |        |                         |                                   |                  |            |
|             | S0004                            | P0008                 | Second POS from t    |               |        |                         |                                   |                  |            |
|             | S0004                            | P0009                 | Third POS from the   |               |        |                         |                                   |                  |            |
|             | S0004                            | P0010                 | Fourth POS from th   |               |        |                         |                                   |                  |            |
|             | S0005                            | P0011                 | Restaurant Downstai  |               |        |                         |                                   |                  |            |
|             | S0005                            | P0012                 | Bar Upstairs         |               |        |                         |                                   |                  | -          |
| •           |                                  |                       |                      |               |        |                         |                                   |                  | F.         |
|             |                                  |                       |                      |               |        |                         |                                   |                  |            |
|             |                                  |                       |                      |               |        |                         |                                   | [                | ОК         |

# 4.3 Trigger by Store

The card header is similar to the Trigger by Staff card.

In the line part of the card the first two columns display the store **No**. and **Name**. The rest of the columns show the selected triggers. Under Navigate, **Store**, there is a Card button that displays the corresponding **Store Card** via the Store List.

| 🔏 Edit - Trigger by Store |                                    |                         |               |                       |       |                |                     |                  |          |
|---------------------------|------------------------------------|-------------------------|---------------|-----------------------|-------|----------------|---------------------|------------------|----------|
|                           | Home                               | Actions Navig           | gate          |                       |       |                |                     |                  | 0        |
| Pret                      | rious Next<br>riod Period<br>Proce | Card                    |               |                       |       |                |                     |                  |          |
| Op<br>Ev                  | tions<br>ent Group View I          | Filter:                 | •             |                       | Rou   | inding Factor: | None                |                  | •        |
| Da                        | ite Filter:                        | 06.05.13                |               |                       | Ana   | lysis Option:  | Value               |                  | •        |
| Ti                        | ne Filter:                         |                         |               |                       | Viev  | v by:          | Day                 |                  | •        |
| Sc                        | rted By Trigger:                   | -                       |               |                       |       |                |                     |                  |          |
| _                         | No.                                | Name                    | Refund Over x | Returns Outside Norma | Hours | Qty. Of Void L | ines Within Trans E | Qty. Of No Sales | <u>^</u> |
|                           | но                                 | Head Office             |               |                       |       |                |                     |                  |          |
|                           | 50001                              | Cronus Super Marke      |               |                       |       |                |                     |                  |          |
| _                         | S0002                              | Cronus Food Marke       |               |                       |       |                |                     |                  |          |
|                           | S0003                              | Cronus Fashion Stor     |               |                       |       |                |                     |                  |          |
|                           | 50004                              | LS Retail Default Store |               |                       |       |                |                     |                  |          |
|                           | 50005                              | Cronus Restaurant       |               |                       |       |                |                     |                  | E        |
|                           | 50007                              | Call Center             |               |                       |       |                |                     |                  |          |
|                           | 50007                              | Cronus Electronics S    |               |                       |       |                |                     |                  |          |
|                           | 50000                              | Cronus Home Euroit      |               |                       |       |                |                     |                  |          |
|                           | 50010                              | Cronus Coffeehouse      |               |                       |       |                |                     |                  |          |
|                           | 50011                              | Cronus Catering         |               |                       |       |                |                     |                  |          |
|                           | 50012                              | Cronus Pizzeria-Wra     |               |                       |       |                |                     |                  |          |
|                           | \$0050                             | Cronus Forecourt M      |               |                       |       |                |                     |                  |          |
|                           | CODE1                              | Cronus Enrocourt En     |               |                       |       |                |                     |                  | -        |
| •                         |                                    |                         |               |                       |       |                |                     |                  | - F      |
|                           |                                    |                         |               |                       |       |                |                     |                  | OK       |
|                           |                                    |                         |               |                       |       |                |                     |                  | UK       |

# 4.4 Trigger by Time

The card header is similar to the Trigger by Staff card, but the Time field is not displayed.

In the line part of the card the first two columns display **Start Time** and **End Time**. The rest of the columns show the selected triggers.

| <u>/1</u> E | dit - Trigger by                  | Time      |               |                              |                      |                |                  |    |
|-------------|-----------------------------------|-----------|---------------|------------------------------|----------------------|----------------|------------------|----|
|             | Home                              | Actions   |               |                              |                      |                |                  | 0  |
| Pre<br>Pe   | vious Next<br>riod Period<br>Proc | Next Set  | t             |                              |                      |                |                  |    |
| Ор          | tions                             |           |               |                              |                      |                |                  |    |
| Ev          | ent Group View                    | / Filter: | •             |                              | Rounding Factor:     | None           |                  | •  |
| D           | ate Filter:                       | 06.05.13  |               |                              | Analysis Option:     | Value          |                  | •  |
| So          | orted By Trigger                  |           |               |                              | View by:             | Day            |                  | -  |
|             | Start Time                        | End Time  | Refund Over x | Returns Outside Normal Hours | Qty. Of Void Lines \ | Vithin Trans E | Qty. Of No Sales |    |
|             | 00:00:00                          | 00:59:59  |               |                              |                      |                |                  | E  |
|             | 01:00:00                          | 01:59:59  |               |                              |                      |                |                  |    |
|             | 02:00:00                          | 02:59:59  |               |                              |                      |                |                  |    |
|             | 03:00:00                          | 03:59:59  |               |                              |                      |                |                  |    |
|             | 04:00:00                          | 04:59:59  |               |                              |                      |                |                  |    |
|             | 05:00:00                          | 05:59:59  |               |                              |                      |                |                  |    |
|             | 06:00:00                          | 06:59:59  |               |                              |                      |                |                  |    |
|             | 07:00:00                          | 07:59:59  |               |                              |                      |                |                  |    |
| 4           | 08-00-00                          | 08-59-59  |               |                              |                      |                |                  | -  |
|             |                                   |           |               |                              |                      |                |                  | ОК |

# 4.5 Trigger by Period

The views and filters in the header on the **Trigger by Period** card are a bit different from the previous headers. The filters are for **Store**, **Staff** and **POS Terminal** and are self-explanatory. The **Views** are similar to the **Trigger by Staff** card, but show only the **Rounding Factor** and the **Analysis Option**.

| Ar Edit - Trigger by Period    |          |   |                  |              |  |  |  |  |
|--------------------------------|----------|---|------------------|--------------|--|--|--|--|
| Home Home                      | Actions  |   |                  |              |  |  |  |  |
|                                |          |   |                  |              |  |  |  |  |
| Previous Next<br>Period Period |          |   |                  |              |  |  |  |  |
| Process                        |          |   |                  |              |  |  |  |  |
|                                | Filters: |   | Vi               | iews:        |  |  |  |  |
| Store Filter:                  |          |   | Analysis Option: | Value        |  |  |  |  |
| Staff Filter:                  |          |   | View by:         | Day          |  |  |  |  |
| Pos Terminal Filter:           |          | • | View as:         | Net Change 👻 |  |  |  |  |
| Rounding Factor:               | None     | • |                  |              |  |  |  |  |

The columns are also different; the triggers are shown in the lines, **No**. and **Description**, and the rest of the columns display the periods according to the selection on the left hand side at the bottom of the card.

| 🏄 Edit - Trigger by Pe                    | riod                                    |          |                 |            |          |          | - C <b>X</b> |
|-------------------------------------------|-----------------------------------------|----------|-----------------|------------|----------|----------|--------------|
| Home                                      | Actions                                 |          |                 |            |          |          | 0            |
|                                           |                                         |          |                 |            |          |          |              |
| Previous Next<br>Period Period<br>Process |                                         |          |                 |            |          |          |              |
| Options                                   |                                         |          |                 |            |          |          |              |
| Store Filter:                             |                                         | •        | Analysis Option | Value      | •        |          |              |
| Staff Filter:                             |                                         | •        | View by:        | Day        | •        |          |              |
| Pos Terminal Filter:                      |                                         | -        | View as:        | Net Change | •        |          |              |
| Rounding Factor:                          | None                                    | -        |                 |            |          |          |              |
| No.                                       | Description                             | 06.05.13 |                 | 07.05.13   | 08.05.13 | 09.05.13 | -            |
| A                                         | Refund Over x                           |          |                 |            |          |          |              |
| В                                         | Returns Outside Normal Hours            |          |                 |            |          |          |              |
| c                                         | Qty. Of Void Lines Within Trans Exceeds |          |                 |            |          |          |              |
| D                                         | Qty. Of No Sales                        |          |                 |            |          |          |              |
| E                                         | Refunds To Whole Numbers                |          |                 |            |          |          |              |
| F                                         | Refund Without Receipt                  |          |                 |            |          |          |              |
| G                                         | Manual Entered Creditcard               |          |                 |            |          |          | -            |
| ٠ III                                     | 1                                       |          |                 |            |          |          | •            |
|                                           |                                         |          |                 |            |          |          |              |
|                                           |                                         |          |                 |            |          |          | ОК           |

# 5 Setup

The Loss Prevention Setup is covered earlier in this document.

#### 5.1 Event View Header

The Event View Header is displayed in LS Retail – Loss Prevention, Setup, Event View List.

Since there are more triggers in use than can be displayed in one view, the **Event View Group Filter** is used to define the **Event List**.

Groups are specified in the **Event View Header** and their functionality has already been described in another context. For each trigger it is possible to see the relevant triggers in a **Loss Prevention Trigger List** opened under the letter for each trigger.

| i Edit - Event View I                            | Header - REFUND              |                     |         |    |
|--------------------------------------------------|------------------------------|---------------------|---------|----|
| - Home                                           | Actions                      |                     |         | 0  |
| View Cedit<br>View Cedit<br>View Cedit<br>Manage | OneNote Notes Links          |                     |         |    |
| REFUND                                           |                              |                     |         |    |
| General                                          |                              |                     |         | ^  |
| Code: REFUND                                     | )                            | Description:        | Refunds |    |
| Event View Line                                  | s                            |                     |         | ^  |
| S Find Filt                                      | er 🦷 Clear Filter            | 1                   |         |    |
| Trigger No.                                      | Trigger Description          | Manager Permissions |         |    |
| A                                                | Refund Over x                |                     |         |    |
| В                                                | Returns Outside Normal Hours |                     |         |    |
| E                                                | Refunds To Whole Numbers     |                     |         |    |
| F                                                | Refund Without Receipt       |                     |         |    |
| к                                                | Credit Note Raised           |                     |         |    |
| L                                                | Credit Note Cashed           |                     |         |    |
| N                                                | Refunds Returned As Cash     |                     |         |    |
|                                                  |                              |                     |         |    |
|                                                  |                              |                     |         | ок |

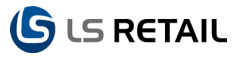

| Loss Prevention Triggers ▼     Type to filter (F3)     No.     ▼     →     ♥       Sorting:     No.     ▼     Â     ▼     No filters applied |                                       |              |           |              |  |  |
|----------------------------------------------------------------------------------------------------|---------------------------------------|--------------|-----------|--------------|--|--|
| No.                                                                                                    | Description                           | Reverse Sign | n Enabled |              |  |  |
| A                                                                                                    | Refund Over x                         |              | <b>V</b>  | <b>V</b>     |  |  |
| В                                                                                                    | Returns Outside Normal Hours          |              |           | <b>V</b>     |  |  |
| с                                                                                                    | Qty. Of Void Lines Within Trans Excee | eds x%       | 1         | $\checkmark$ |  |  |
| D                                                                                                    | Qty. Of No Sales                      |              |           | <b>V</b>     |  |  |
| E                                                                                                    | Refunds To Whole Numbers              |              | 1         | $\checkmark$ |  |  |
| F                                                                                                    | Refund Without Receipt                |              |           | <b>V</b>     |  |  |
| G                                                                                                    | Manual Entered Creditcard             |              |           | $\checkmark$ |  |  |
| н                                                                                                    | Sales Outside Normal Hours            |              | 1         | <b>V</b>     |  |  |
| I                                                                                                    | Manual Price Changes                  |              |           | 1            |  |  |
| J                                                                                                    | Manual Discount Given                 |              | 1         | 1            |  |  |
| к                                                                                                    | Credit Note Raised                    |              |           | <b>v</b>     |  |  |
| L                                                                                                    | Credit Note Cashed                    |              |           | 1            |  |  |
| м                                                                                                    | All Transaction Containing Voids      |              | 1         | <b>v</b>     |  |  |
| N                                                                                                    | Refunds Returned As Cash              |              | 1         | 1            |  |  |
| 0                                                                                                    | Discount Greater x%                   |              |           | <b>v</b>     |  |  |
| P                                                                                                    | Transactional Voids                   |              |           | 1            |  |  |
| Q                                                                                                    | Payment On Account                    |              |           | <b>v</b>     |  |  |
| R                                                                                                    | Round Figure Sales                    |              | <b>V</b>  | <b>V</b>     |  |  |
| S                                                                                                    | Sales Less Than x                     |              | <b>V</b>  | <b>v</b>     |  |  |
| т                                                                                                    | Sold Below Cost                       |              | <b>V</b>  | <b>v</b>     |  |  |
| U                                                                                                    | Refund To Credit Card                 |              |           | <b>V</b>     |  |  |
|                                                                                                    |                                       |              |           |              |  |  |
|                                                                                                    |                                       |              |           |              |  |  |